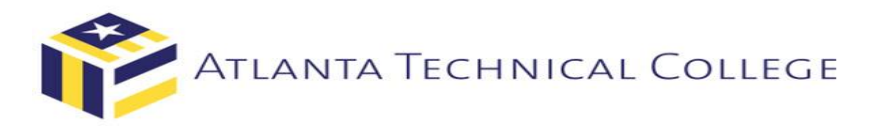

# How To Create A CampusLogic Account

NOTE: If you have not been accepted into ATC, you will not be able to access your BannerWeb account. You may contact Enrollment Services at <u>admissions@atlantatech.edu</u> to ensure all Admissions requirements have been submitted for review.

1. Go to https://atlantatech.edu/myatc/

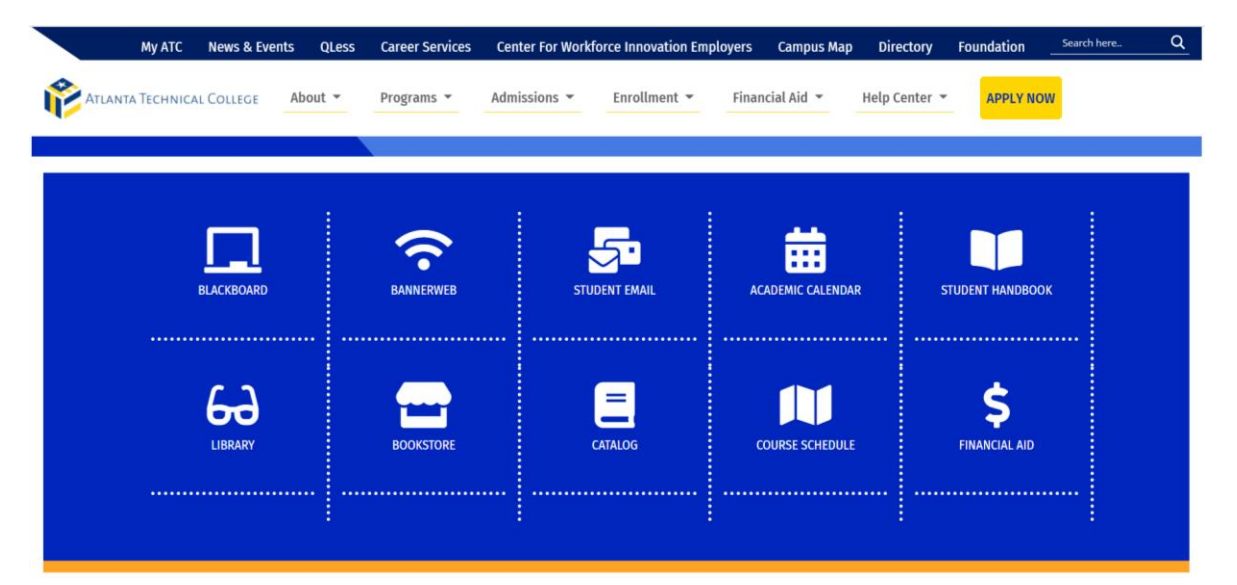

2. Click on BannerWeb. If you do not know your log in, click <u>HERE</u> for instructions from the IT helpdesk team.

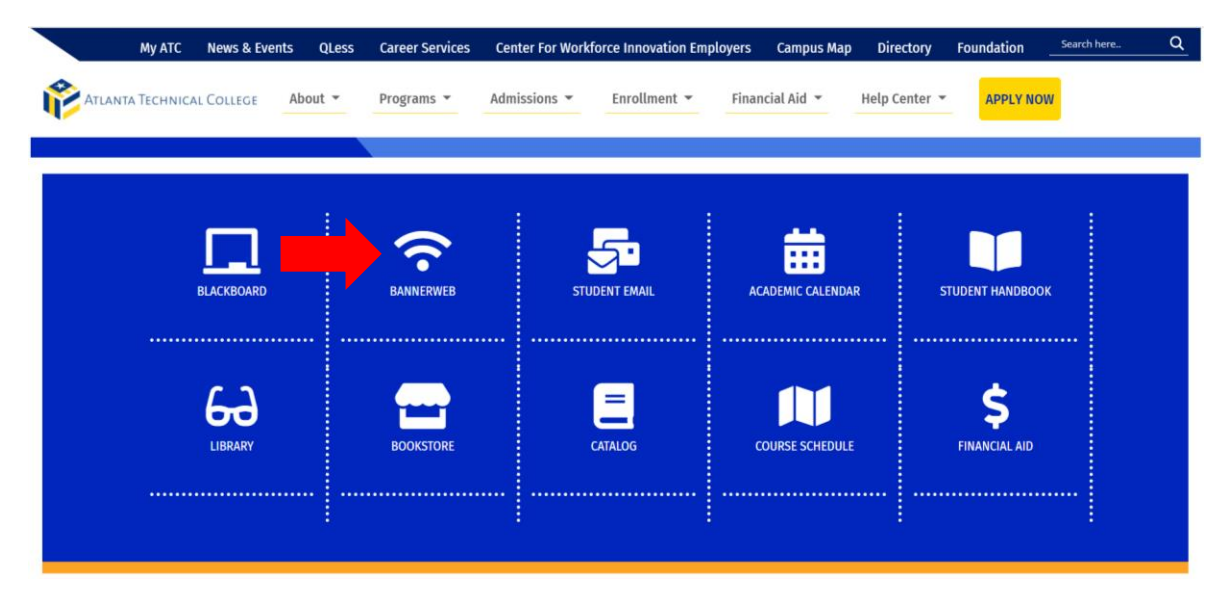

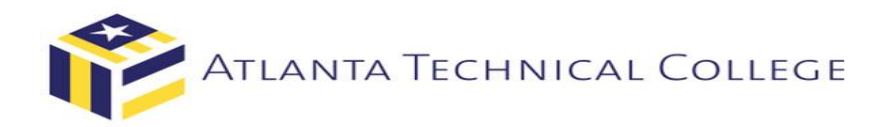

3. Log into your BannerWeb account.

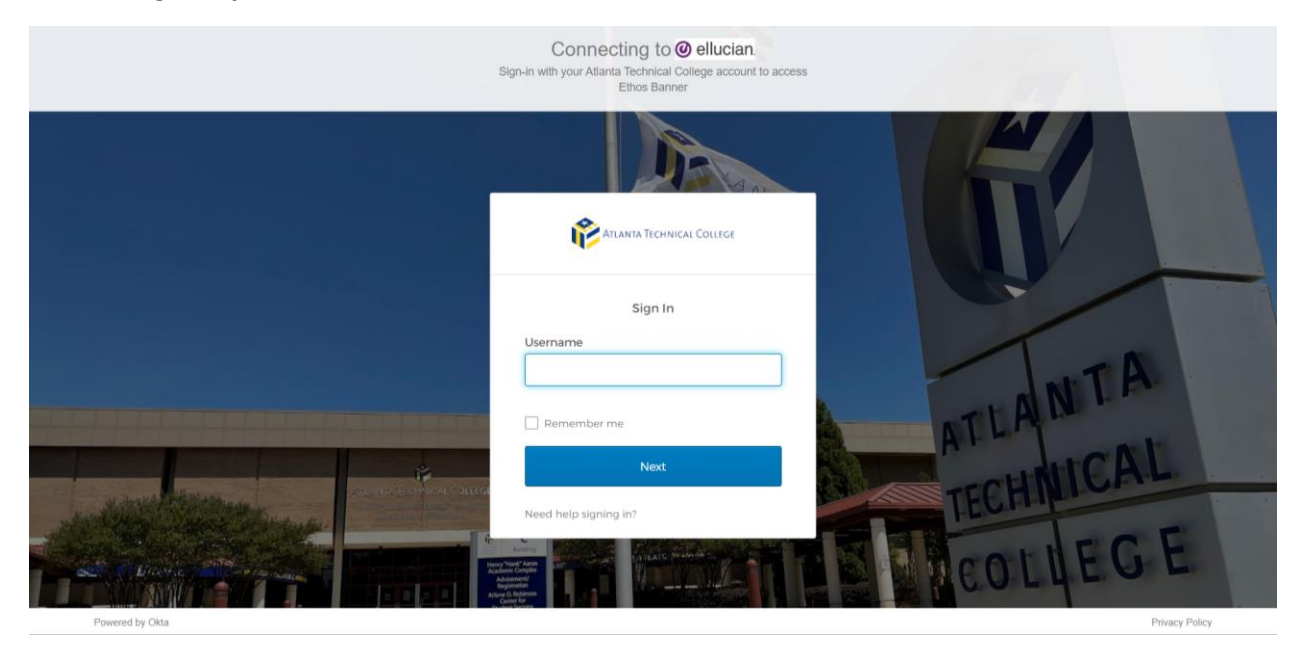

# 4. Click Student & Financial Aid.

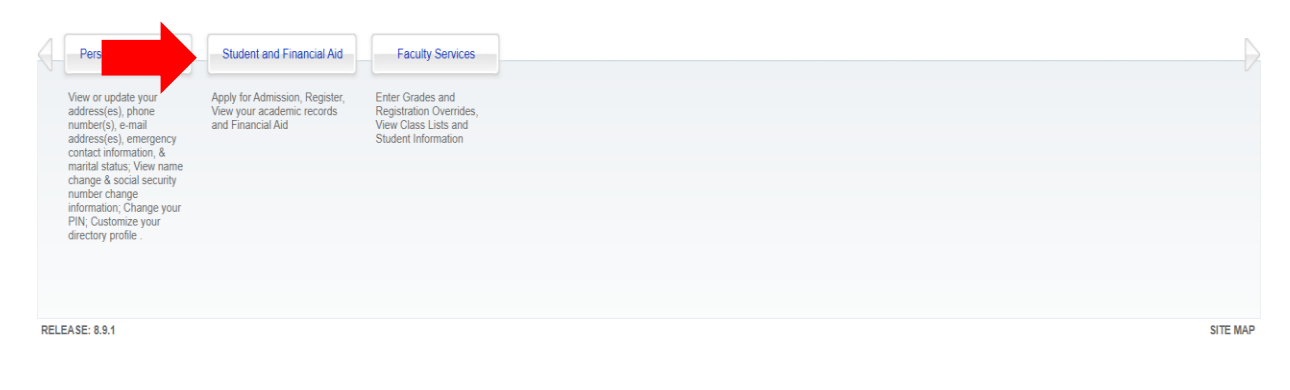

| llucion |
|---------|
|         |
|         |
| nuciane |

ellucian₀

### 5. Click Financial Aid.

| Personal Information Student and Financial Aid Faculty Services                                                                                                    | $\rightarrow$ |
|----------------------------------------------------------------------------------------------------|---------------|
| Student R       Financial Aid         View your transcripts, Rakew       Apply for Financial Aid         grades and parents, Display       enroliment verification from         National Student Clearinghouse       Review the status of document         requirements       Review Loans |               |
| EASE: 8.7.2                                                                                                    | SITE MAP      |

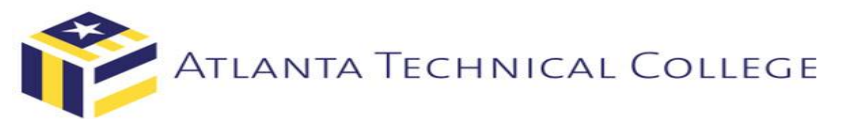

ellucian®

ellucian®

# 6. Click My Eligibility

| Personal Information Student and | I Financial Aid Faculty Service                                                                                                    | les                                                                                                    |   |                                            |  |          |
|----------------------------------|----------------------------------------------------------------------------------------------------|----------------------------------------------------------------------------------------------------|---|--------------------------------------------|--|----------|
|                                  | Student Records<br>View your holds, Display your<br>grades and transcripts, Review<br>charges and payments, Display<br>enroliment verification from<br>National Student Clearinghouse | Financial Aid<br>Apply for Financial Aid<br>Review the status of your<br>financial aid application<br>Check status of document<br>requirements<br>Review Loans<br>My Eligibility | • | <ul> <li>Federal Shopping Sheet</li> </ul> |  |          |
| RELEASE: 8.39.2                  |                                                                                                    |                                                                                                    |   |                                            |  | SITE MAP |

#### 7. Click Student Requirements

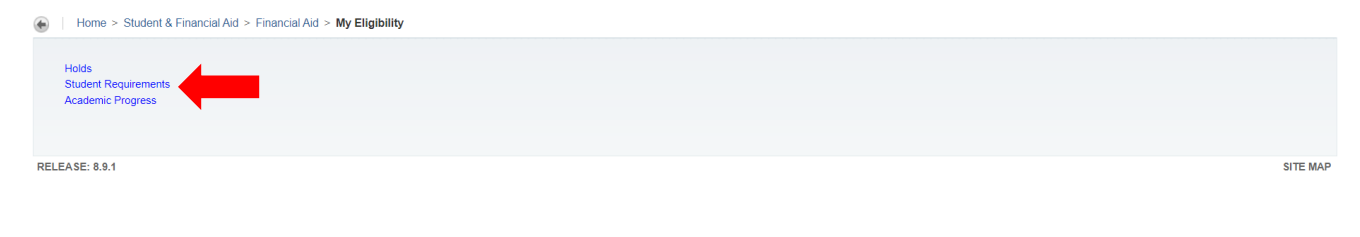

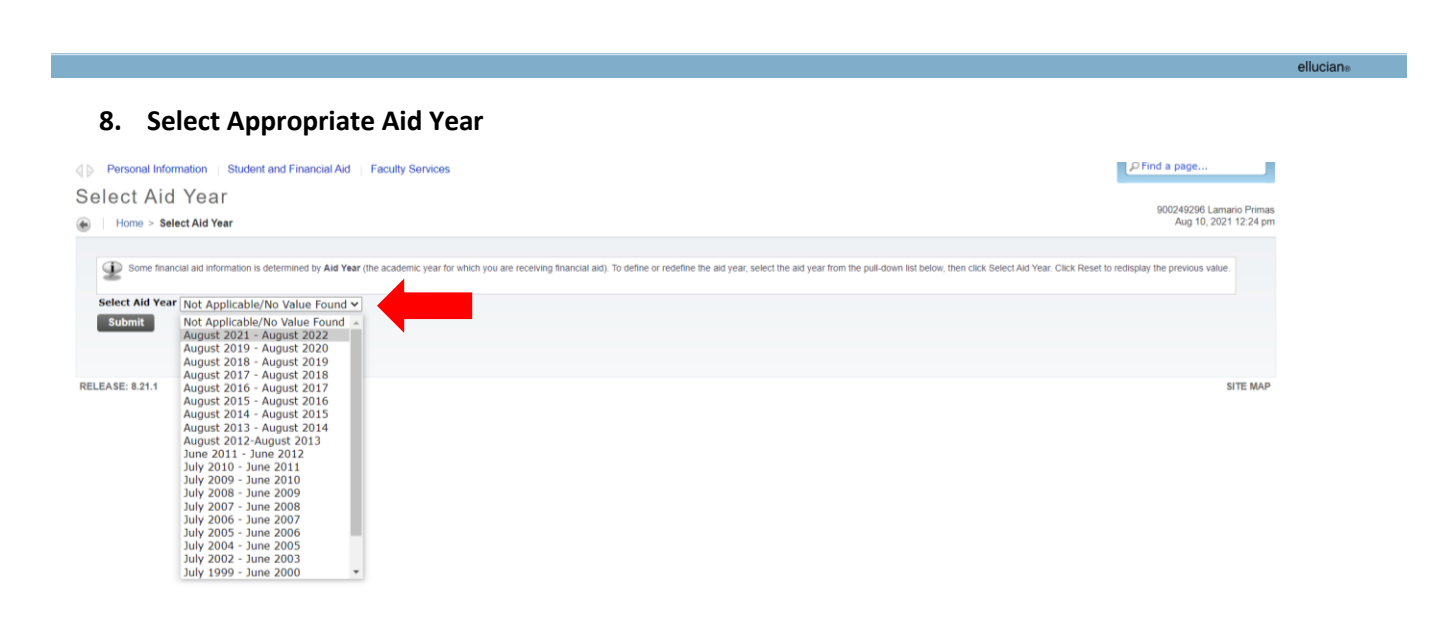

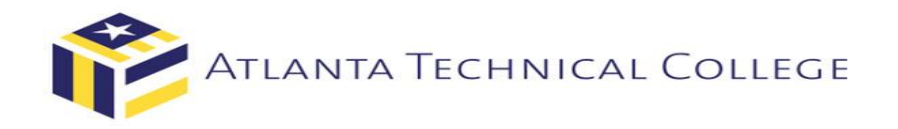

9. Click "*Financial Aid File Complete*" link. (This will take you to the CampusLogic site to create an account to view all missing Financial Aid requirements)

| Unsatisfied Requirements                                                                                                    |                                            |                      |  |  |  |  |  |  |
|----------------------------------------------------------------------------------------------------|--------------------------------------------|----------------------|--|--|--|--|--|--|
| Requirement                                                                                                    | Status                                     | As of Date Fund Term |  |  |  |  |  |  |
| Financial Ard File Complete<br>Please click the link above to log into your Campus Logic account to view missing Financial Aid requirements. | Document still needed and not received yet | Aug 10, 2021         |  |  |  |  |  |  |
| The Requirements link enables you to download the form necessary to complete the specific requirement or transfers you to another page to    | o satisfy the requirement.                 |                      |  |  |  |  |  |  |
| Select Another Aid Year                                                                                                    |                                            |                      |  |  |  |  |  |  |

**10.** Register Account - To successfully create your Campus Logic account, your first name, last name, date of birth and social security number MUST match information provided on your most recent FAFSA.

|   | Register Account                                                                                                    |
|---|----------------------------------------------------------------------------------------------------|
|   | * Requi                                                                                                    |
|   | Confirm Student Information                                                                                                    |
|   | Information provided in the fields below must match information provided on th<br>Free Application for Federal Student Aid (FAFSA). Please make any necessary<br>corrections to ensure an exact match to the FAFSA. |
|   | Why do I have to provide this?                                                                                                    |
|   | * First name                                                                                                    |
| Ì | * Last name                                                                                                    |
|   | * Date of birth                                                                                                    |
|   | • Social security number                                                                                                    |
|   | • Preferred Email                                                                                                    |
|   | • Confirm email                                                                                                    |
|   | Student ID                                                                                                    |
|   | Phone Number                                                                                                    |
|   | Provide a phone number to subscribe to mobile phone text messages for account updates.                                                                                                    |
|   | ,<br>Standard tød message charges apply)                                                                                                    |
|   |                                                                                                    |
|   | Register Account                                                                                                    |
|   |                                                                                                    |